Generowanie nowego hasła dla kont członków ŚSRM

W celu uzyskania dostępu do konta na stronie srm.com.pl wymagane jest wygenerowanie nowego hasła. W tym celu niezbędne jest wykonanie poniższej procedury.

1. Należy wejść na stronę https://srm.com.pl

2. W prawym górnym rogu znajduje się przycisk Zaloguj się – proszę kliknąć

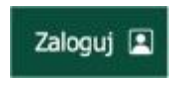

3. Wyświetli się podstrona logowania z opcją Nie pamiętam hasła - proszę kliknąć

| Login / adres e-mail |    | The Street |
|----------------------|----|------------|
| login / adres e-mail | 92 |            |
| Haslo                |    | 15 in      |
| Hasko                | 4  |            |
| zologuj              |    | M          |

4. Wyświetlona zostanie podstrona Zmiana hasła – należy uzupełnić pole e-mail

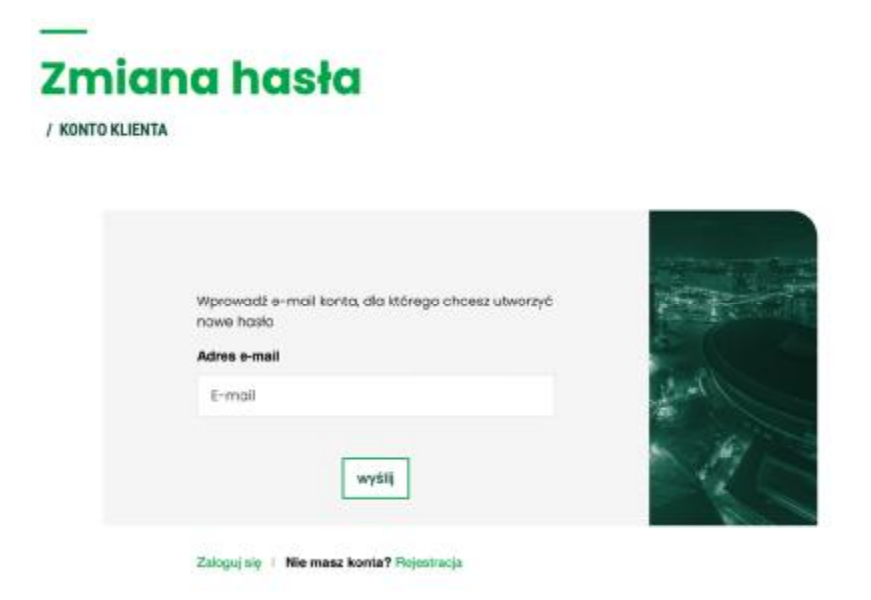

Po uzupełnieniu pola kliknij przycisk wyślij

1. Jeśli podany adres jest zarejestrowany w naszym systemie otrzymasz komunikat wyświetlony na ekranie:

Na podany adres e-mail została wysłana widomość aby utworzyć nowe hasło.

2. W przypadku, gdy Twój adres nie jest przez nas rozpoznany wyświetlony zostanie komunikat:

Podany adres e-mail nie należy do żadnego użytkownika.

W takim przypadku prosimy o kontakt z biurem ŚSRM. Stowarzyszenie posiada prawdopodobnie Twój inny adres email.

 Proszę sprawdzić pocztę w poszukiwaniu wiadomości o tytule: Twój link do wygenerowania nowego hasła Nadawca: Śląskie Stowarzyszenie Rzeczoznawców Majątkowych im. A Kalusa

| Link zmiany ha                                                                                                    | sła dla konta                                                            |  |  |
|----------------------------------------------------------------------------------------------------|--------------------------------------------------------------------------|--|--|
| W celu zmiany hasła, kliknij w poniższy link, który przekieruje cię na stronę serwisu w celu zmiany hasła.                                                                |                                                                          |  |  |
| Zmień hasło: Nowe hasło                                                                                                    |                                                                          |  |  |
|                                                                                                    |                                                                          |  |  |
| Śląskie Stowarzyszeni                                                                                                    | e Rzeczoznawców Majatkowych im. A Kalusa                                 |  |  |
| Śląskie Stowarzyszeni<br>ul. Obroki 133, 40-833 Kato                                                                                                    | e Rzeczoznawców Majątkowych im. A Kalusa<br><sup>wice</sup>              |  |  |
| Śląskie Stowarzyszeni<br>ul. Obroki 133, 40-833 Kato<br>kel. 32 253 07 27<br>iel. kom. Teresa Żukowska - 5<br>iel. kom. Natalia Dubier - 730 :<br>- smail: Inde@sm.com.pl | e Rzeczoznawców Majątkowych im. A Kalusa<br>wice<br>20 062 113<br>22 999 |  |  |

Proszę kliknąć w link – spowoduje otwarcie strony <u>https://srm.com.pl</u> i wyświetlenie komunikatu:

Na Twoją skrzynkę zostało wysłane nowe hasło logowania do Twojego konta.

6. Proszę ponownie sprawdzić skrzynkę pocztową.

![](_page_2_Picture_0.jpeg)

7. Po zalogowaniu sugerujemy zmianę hasła – sekcja zmiana hasła

![](_page_2_Picture_2.jpeg)

W panelu "Moje dane", możesz je sprawdzić i uzupełnić. W panelu "Szkolenia" znajdziesz listę odbytych w ŚSRM szkoleń oraz swoje punkty.

8. Uzupełnij formularz zmiany hasła

## Zmiana hasła

/ KONTO KLIENTA

| Stare hasto   |                                                                    |
|---------------|--------------------------------------------------------------------|
|               | <ul> <li>Minimum 8 znaków</li> </ul>                               |
| 4             | Minimum 1 duca litera     Minimum 1 cyfra                          |
| Nowe hasto    | <ul> <li>Minimum i znaku specialnego (np. i@#3zv&amp;")</li> </ul> |
| 42            |                                                                    |
| Powtórz hasło |                                                                    |
| 40            |                                                                    |

**Stare hasło** – należy wprowadzić hasło przesłane w mailu **Nowe hasło** – wprowadź swoje hasło zgodnie z wymogami:

- a. Minimum 8 znaków
- b. Minimum 1 duza litera
- c. Minimum 1 cyfra
- d. Minimum 1 znaku specjalnego (np: !@#\$%^&\*)

Powtórz hasło – wprowadź ponownie nowe hasło

Następnie kliknij - Zapisz zmiany.